## Инструкция

по загрузке сертификата в модуль работы со сведениями из ЕГР ЗАГС

Симферополь 2019 1. В интерфейсе оператора нажмите кнопку «Загрузка сертификата».

| (←) → C û (0) 10.150.25.166/files/input?sort=-mtime                       |                             |                      | ··· 🗵 🕁 🛓                                        | : III\ © ≡    |
|---------------------------------------------------------------------------|-----------------------------|----------------------|--------------------------------------------------|---------------|
|                                                                           | Главная Полученные файлы Ин | мпортированные файлы | Управление пользователями Загрузка сертификата В | ыход (admin)  |
|                                                                           |                             |                      |                                                  |               |
| Полученные файлы                                                          |                             |                      |                                                  |               |
|                                                                           |                             |                      | Показаны 1-10 из :                               | 1 048 записи. |
|                                                                           |                             |                      |                                                  | PCe           |
| Имя файла                                                                 | Размер                      | Дата и время 🚦       |                                                  |               |
|                                                                           |                             | Выберите дату        |                                                  |               |
| {11c065c7-0703-473c-8b2c-ee73607d04cd}-{GetRequestResponse}-{SUCCESS}.xml | 17098                       | 19.10.2019 05:08:24  | Импортировать                                    |               |
| {c788915a-df49-435d-b8f6-4be16ad11be3}-{GetRequestResponse}-{SUCCESS}.xml | 23861                       | 19.10.2019 05:07:25  | Импортировать                                    |               |
| {7ad28f90-4539-4d9f-adcd-213f6104fcd9}-{GetRequestResponse}-{SUCCESS}.xml | 17068                       | 19.10.2019 05:07:24  | Импортировать                                    |               |
| (f69c6215-3b08-4bbb-a166-ca1afe3d475e)-(GetRequestResponse)-{SUCCESS}.xml | 16043                       | 19.10.2019 05:06:25  | Импортировать                                    |               |
| (fb3968b-e04f-488f-b197-87b7377d7874)-(GetRequestResponse)-(SUCCESS).xml  | 17079                       | 19.10.2019 05:06:24  | Импортировать                                    |               |
| {5c06f94b-9314-46f8-93b0-21c50dbfaa43}-{GetRequestResponse}-{SUCCESS}.xml | 16882                       | 18.10.2019 05:09:44  | Импортировать                                    |               |
| {0e8b91ab-cf35-40d1-9897-26e37e4959b5}-{GetRequestResponse}-{SUCCESS}.xml | 16946                       | 18.10.2019 05:07:44  | Импортировать                                    |               |
| {e909969e-fa54-4b75-a487-93b2b4b72d72}-{GetRequestResponse}-{SUCCESS}.xml | 16689                       | 18.10.2019 05:06:44  | Импортировать                                    |               |
| {8a7cc4fb-640a-4349-b5d8-93158f728076}-{GetRequestResponse}-{SUCCESS}.xml | 16866                       | 17.10.2019 05:08:48  | Импортировать                                    |               |
| {97b5b83c-f841-45f8-8123-96f88d7002bf]-{GetRequestResponse}-{SUCCESS}.xml | 16824                       | 17.10.2019 05:07:48  | Импортировать                                    |               |
| Первая « 1 2 3 4 5 6 7 8 9 10 » Последния                                 |                             |                      |                                                  |               |
|                                                                           |                             |                      |                                                  |               |

2. В открывшейся форме загрузки сертификата заполните все поля.

| Главная Полученные файлы Импортярованные файлы Управление пользователями Заг | узка сертификата |            |   |
|------------------------------------------------------------------------------|------------------|------------|---|
|                                                                              |                  | Выход (adm |   |
|                                                                              |                  |            | _ |
| Форма загрузки сертификата                                                   |                  |            |   |
| Название ключа                                                               |                  |            |   |
|                                                                              |                  |            | J |
| Необходимо заполнить «Название ключа».                                       |                  |            |   |
| Пароль                                                                       |                  |            |   |
|                                                                              |                  |            | J |
| Необходимо заполнить «Пароль».                                               |                  |            |   |
| Контейнер криптопро                                                          |                  |            |   |
| Обзор Файл не выбран.                                                        |                  |            |   |
| неоходима заполнить «кончемер хрипопро».                                     |                  |            |   |
| пурличных ключ                                                               |                  |            |   |
| Voorgen: Twee in e deropan.                                                  |                  |            |   |
| Сохранить                                                                    |                  |            |   |
|                                                                              |                  |            |   |
| Писок загруженых сертификатов                                                |                  |            |   |
|                                                                              | ¥ 41 🗡 .         | Bce        | • |
| и Контейнер криптопро Название ключа Пароль Создано                          |                  |            |   |
| 📃 🗌 🗮 🗙 Выберите дату                                                        |                  |            |   |
| Ничего не найдено.                                                           |                  |            |   |
|                                                                              |                  |            |   |
|                                                                              |                  |            |   |

\* «Название ключа» должно соответствовать названию контейнера закрытого ключа в каталоге (название контейнера закрытого ключа не всегда совпадает с названием каталога). \* В поле «Пароль» необходимо указать пароль контейнера закрытого ключа.

- \* В «Контейнер криптопро» необходимо загрузить контейнер закрытого ключа.
- \* В «Публичный ключ» необходимо загрузить открытый сертификат.

## 3. Нажмите кнопку «Сохранить».

|           |                           |                | Главная | Полученные файлы | Импортированные файлы | Управление пользователями | Загрузка сертификата | Выход (admin) |
|-----------|---------------------------|----------------|---------|------------------|-----------------------|---------------------------|----------------------|---------------|
|           |                           |                |         |                  |                       |                           |                      |               |
| Форма     | загрузки сертификата      |                |         |                  |                       |                           |                      |               |
| Назва     | ие ключа                  |                |         |                  |                       |                           |                      |               |
| Test      |                           |                |         |                  |                       |                           |                      |               |
| Парол     | Ь                         |                |         |                  |                       |                           |                      |               |
| 123       |                           |                |         |                  |                       |                           |                      |               |
| Конте     | інер криптопро            |                |         |                  |                       |                           |                      |               |
| 06        | sop Test.zip              |                |         |                  |                       |                           |                      |               |
| Публи     | ный ключ                  |                |         |                  |                       |                           |                      |               |
| 06        | sop Test.cer              |                |         |                  |                       |                           |                      |               |
|           |                           |                | Þ       | Сохранить        |                       |                           |                      |               |
|           |                           |                |         |                  |                       |                           |                      |               |
| 🛛 Спис    | к загруженых сертификатов |                |         |                  |                       |                           |                      |               |
|           |                           |                |         |                  |                       |                           | ▼ II ×               | ✔ Bce ▼       |
| #         | Контейнер криптопро       | Название ключа | Пароль  |                  | Созд                  | ано                       |                      |               |
|           |                           |                |         |                  | Ĭ                     | 🗙 Выберите дату           |                      |               |
| Ничего не | найдено.                  |                |         |                  |                       |                           |                      |               |
|           |                           |                |         |                  |                       |                           |                      |               |
|           |                           |                |         |                  |                       |                           |                      |               |
|           |                           |                |         |                  |                       |                           |                      |               |

\*Убедитесь в том, что в графе «Список загруженных сертификатов» отображается загруженный Вами сертификат.

|                                  |                                                                                          |                    | тлавная полученные факлы импертированные ф | A OK                                                                                            |
|----------------------------------|------------------------------------------------------------------------------------------|--------------------|--------------------------------------------|-------------------------------------------------------------------------------------------------|
| Форма з                          | агрузки сертификата                                                                      |                    |                                            | Операция выполнена успешно                                                                      |
| Названи                          | е ключа                                                                                  |                    |                                            |                                                                                                 |
| Test                             |                                                                                          |                    |                                            |                                                                                                 |
| Пароль                           |                                                                                          |                    |                                            |                                                                                                 |
| 123                              |                                                                                          |                    |                                            |                                                                                                 |
| (онтейн                          | ер криптопро                                                                             |                    |                                            |                                                                                                 |
| Обза                             | р Файл не выбран.                                                                        |                    |                                            |                                                                                                 |
|                                  | ь й клюн                                                                                 |                    |                                            |                                                                                                 |
| Іубличн                          |                                                                                          |                    |                                            |                                                                                                 |
| <b>Іубличн</b><br>Обзо           | р Файл не выбран.                                                                        |                    |                                            |                                                                                                 |
| Іубличн<br>Обзо                  | р Файл не выбран.                                                                        |                    | Сохранить 🔖                                |                                                                                                 |
| <b>убличн</b><br>Обзо            | Файл не выбран.                                                                          |                    | Сохранить 👌                                |                                                                                                 |
| <b>Тубличн</b><br>Обза<br>Список | Файл не выбран.                                                                          |                    | Сохранить 🦒                                | Doptensi 1-1 at 1                                                                               |
| Тубличн<br>Обзо<br>Список        | Файл не выбран.<br>Файл не выбран.<br>                                                   |                    | Сохранить 🦒                                | Показаны 1-1 из 1 з                                                                             |
| тубличн<br>Обзо<br>Список        | Файл не выбран.<br>Файл не выбран.<br>загруженых сертификатов                            |                    | Сохранить 🦒                                | Показаны 1-1 из 1<br><b>Ү II //</b> Се                                                          |
| обзо<br>Обзо                     | Файл не выбран.<br>Файл не выбран.<br>загруженых сертификатов<br>Контейнер криптопро     | Название ключа     | Сохранить 🍹<br>Пароль                      | Поизаны 1-1 из 1<br>У II / Все<br>Создано                                                       |
| обза<br>Обза<br>Список           | ам лоч<br>Файл не выбран.<br>загруженых сертификатов<br>Контейнер криптопро              | Название ключа     | Сохранить 🍹                                | Показаны 1-1 из 1<br>У II / Все<br>Создано<br>Ж Выберите дату                                   |
| обза<br>Обза                     | ан логч<br>Файл не выбран.<br>загруженых сертификатов<br>Контейнер хриптопро<br>Теst.zip | HastBanne Kritovia | Сохранить 🏷                                | Показаны 1-1 из 1 з<br><b>Ү II / /</b> / Вее<br>Создано<br><b>Ж</b> Выберите дату<br>13.12.2019 |

После успешной загрузки сертификата необходимо связаться с ответственным сотрудником по номеру +7(978) 0000-531.